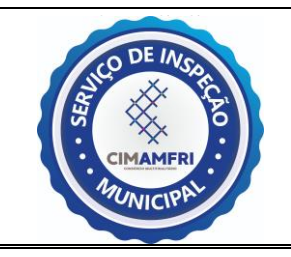

1- O responsável pelo cadastro no CIM-AMFRI faz um pré-cadastro no e-SISBI com as informações passadas pelo estabelecimento.

Finalizado o pré-cadastro, o MAPA envia um e-mail para o estabelecimento (o mesmo fornecido no formulário inicial) com um link para criar o login de acesso.

De: Portal Sistemas <<u>portalsistemas@agricultura.gov.br</u>> Enviada em: quinta-feira, 4 de novembro de 2021 11:24 Para: Assunto: Cadastro de funcionário

Você foi designado como responsável pelo estabelecimento xxxxxxxx

Acesse o link para finalizar seu cadastro: https://sistemasweb.agricultura.gov.br/solicita

Após o cadastro no solicita, acesse o link para gerenciar o seu estabelecimento: https://sistemasweb.agricultura.gov.br/sge

2- Ao entrar no link do e-mail, o responsável será redirecionado para a página do "Solicita" para criar o login e a senha. Os dados a serem preenchidos devem ser os informados no formulário inicial. A sigla a ser preenchida é e-SISBI/SGE. Após digitar os caracteres da caixa no canto inferior direito da tela, basta apertar em confirmar.

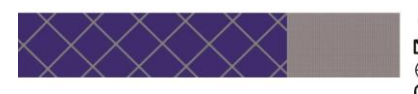

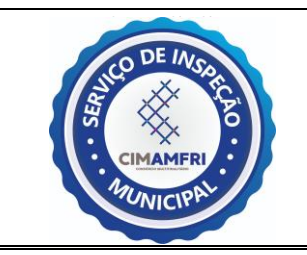

VERSÃO 01

| Ministér     | io da Agricultura, Pecuán                                                                         | ia e Abastecimento  |                    |             |                                 |   | Usuário: Anônimo<br>Data: 05/11/2021 14 |
|--------------|---------------------------------------------------------------------------------------------------|---------------------|--------------------|-------------|---------------------------------|---|-----------------------------------------|
| 1.5.0 - Sist | tema de Solicitação                                                                               | de Acesso           |                    |             |                                 |   |                                         |
| Novo Cada    | astro Entrar no Sistem                                                                            | 8                   |                    |             |                                 |   | Ajuda 9                                 |
| 3            | País     BRASIL     BRASIL     Sistema     Sigla      Selecione     Informações     Nome Completo | e-SIS<br>s Pessoais | :<br>BI/SGE        | · Login O   |                                 | 4 | •                                       |
|              | * CPF                                                                                             |                     | Data de Nascimento |             | * Gênero<br>Masculino Ferninino |   |                                         |
|              | RG 🛈                                                                                              | Data de Emissão     | Órgão Expe         | edidor<br>‡ | Estado                          | • |                                         |
|              | Tipo do E-mail E<br>Comercial Pessoal                                                             |                     | nail para contato  |             |                                 |   |                                         |

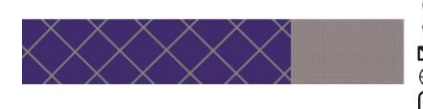

- Rua Luiz Lopes Gonzaga, 1655 Bairro São Vicente 88309-421 ITAJAÍ/SC CNPJ 32.980.376/0001-04
   +55 (47) 3404-8000
   sisbi@cim-amfri.sc.gov.br
   cim-amfri.sc.gov.br
   @cimamfri

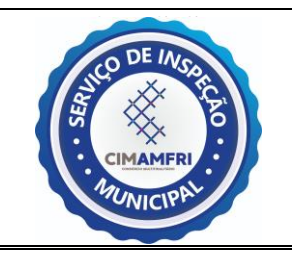

SIM /POA CIM-AMFRI

VERSÃO 01

3- Em seguida, o MAPA envia um e-mail para o estabelecimento com o login, senha e o link para acessar aos sistemas do e-SISBI.

-----Mensagem original-----De: Portal Sistemas <portalsistemas@agricultura.gov.br> Enviada em: sexta-feira, 5 de novembro de 2021 14:17 Para: Assunto: [SEGAUT] - Dados para acesso

Prezado(a) XXXXXXX

Seja bem vindo ao Portal de Sistemas do MAPA. O Portal de Sistemas é um espaço centralizador de acesso aos sistemas do MAPA. Após efetuar o login, você terá acesso aos sistemas disponíveis de acordo com os seus grupos de acesso.

Seguem informações necessárias para o acesso:

login: xxx.xxx.ex senha: x#\$!xXx

Para acessar, clique no link http://sistemasweb.agricultura.gov.br/segaut

Para alterar a senha, acesse o menu 'Alterar Senha'. Lembre-se que a senha é pessoal e intransferível

Em caso de dúvidas, por favor, entre em contato com o suporte técnico pelos telefones: 0800 704 1995(Brasil) ou ramais 2554/2770 (Sede)

Esta é uma mensagem automática. Favor não respondê-la.

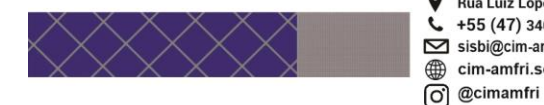

♀ Rua Luiz Lopes Gonzaga, 1655 - Bairro São Vicente - 88309-421 - ITAJAÍ/SC - CNPJ 32.980.376/0001-04
 ↓ +55 (47) 3404-8000
 ➢ sisbi@cim-amfri.sc.gov.br
 @ cim-amfri.sc.gov.br

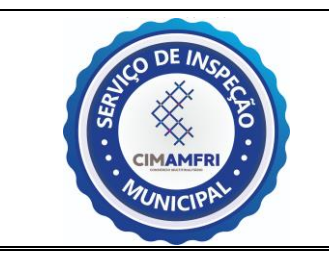

SIM /POA CIM-AMFRI

VERSÃO 01

4- Ao entrar no link, o usuário é direcionado para uma tela de autenticação, onde deve completar os campos com o login e senha fornecidos no email anterior.

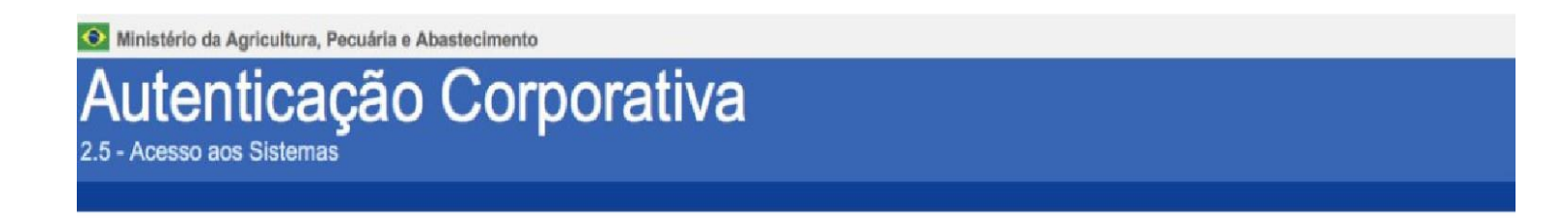

| 1 | Foðiu   |
|---|---------|
| • | Senha   |
|   | Acessar |

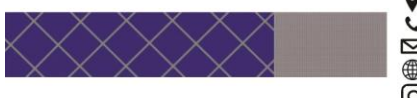

Rua Luiz Lopes Gonzaga, 1655 - Bairro São Vicente - 88309-421 - ITAJAÍ/SC - CNPJ 32.980.376/0001-04

- +55 (47) 3404-8000
- Sisbi@cim-amfri.sc.gov.br
- ⊕ cim-amfri.sc.gov.br
- O @cimamfri

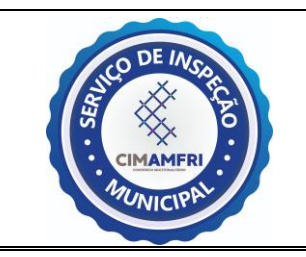

VERSÃO 01

5- Em seguida o usuário é direcionado para a página do SEGAUT com todos os sistemas disponíveis. Para este processo, o usuário deve entrar em e-SISBI/SGE. Em alguns casos, por conta do navegador, o site não carrega a página do SGE. Nesses casos entrar direto pelo link: https://sistemasweb.agricultura.gov.br/sge/login.

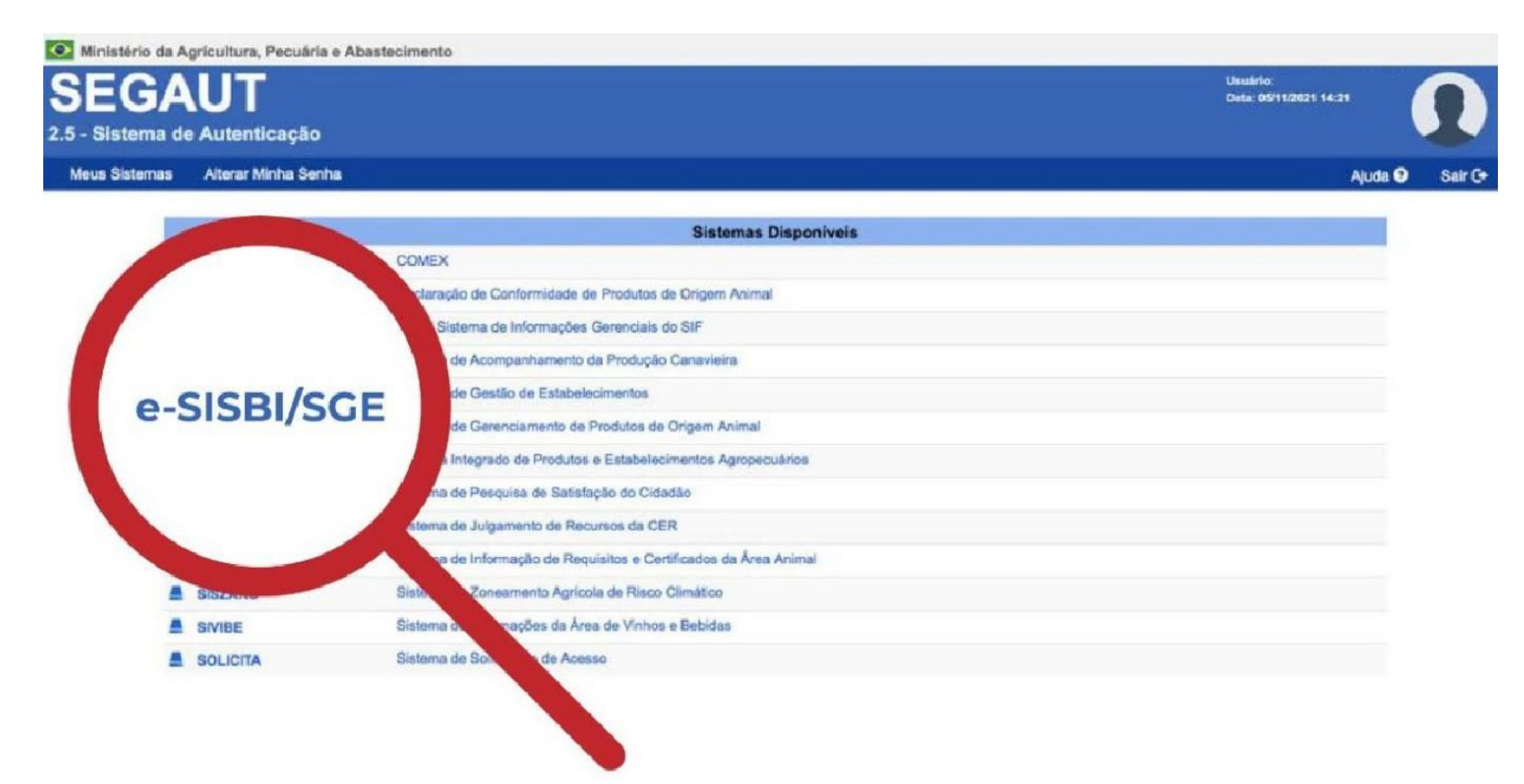

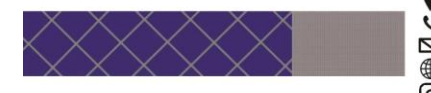

- Rua Luiz Lopes Gonzaga, 1655 Bairro São Vicente 88309-421 ITAJAÍ/SC CNPJ 32.980.376/0001-04
- **\$** +55 (47) 3404-8000
- Sisbi@cim-amfri.sc.gov.br
- cim-amfri.sc.gov.br
- O @cimamfri

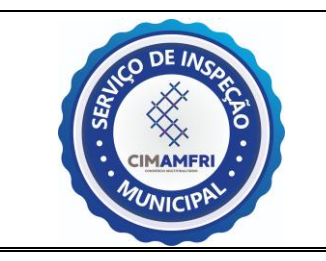

VERSÃO 01

6- Novamente, é solicitado login e senha para entrar no sistema (usar os mesmos dados enviados por e-mail).

| $\leftarrow \rightarrow$ | С | https://sistemasweb.agricultura.gov.br/sge/login                                                                                                    |                                                                                                    |  |
|--------------------------|---|----------------------------------------------------------------------------------------------------|----------------------------------------------------------------------------------------------------|--|
| GOV ≫ BR                 |   |                                                                                                    |                                                                                                    |  |
|                          |   |                                                                                                    | Usuário                                                                                                    |  |
| ٢                        |   | Sistema para gestão dos estabelecimentos<br>cadastrados pelos serviços oficiais de inspeção de<br>produtos e insumos agropecuários Estados, Distrito<br>Federal, Municípios e consórcios de Municípios, | Senha                                                                                                    |  |
|                          |   | para cadastros e controles de produtos.                                                                                                    | ENTRAR                                                                                                    |  |
|                          |   | Saiba mais                                                                                                    | Esqueci minha senha                                                                                                    |  |
|                          |   |                                                                                                    | Os estabelecimentos devem procurar o serviço de inspeção a que esteja vinculado para se cadastrar,<br>obter login e senha de acesso ao SGE. |  |
|                          |   |                                                                                                    | ≥S I S B I                                                                                                    |  |

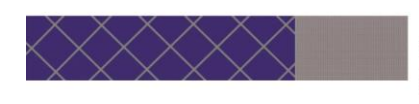

- Rua Luiz Lopes Gonzaga, 1655 Bairro São Vicente 88309-421 ITAJAÍ/SC CNPJ 32.980.376/0001-04
- +55 (47) 3404-8000
- Sisbi@cim-amfri.sc.gov.br
- cim-amfri.sc.gov.br
  @cimamfri

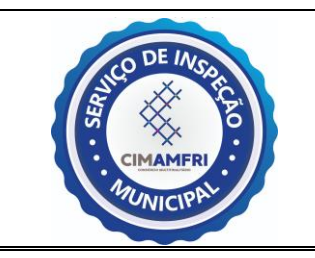

SIM /POA CIM-AMFRI

VERSÃO 01

7- Ao acessar o SGE pela primeira vez, o sistema irá pedir os dados de geolocalização (latitude e longitude) do estabelecimento. Os dados de geolocalização você pode consultar no Sigen+ na tela Agroindústria.

| cov∌BR<br>SGE | Cadastro de Estabelecimento                                                                                                    | 🕒 Sair |
|---------------|----------------------------------------------------------------------------------------------------|--------|
| 3             | Etapa 1 - Vamos complementar o cadastro do seu estabelecimento para começar         A complementação de cadastro é necessária para que o acesso do Estabelecimento à ferramenta seja liberado.         Geolocalização         O serviço de geolocazalição facilita no apontamento do local exato da sede do serviço. Se estiver no local agora, ative o serviço de localização do seu navegador para pegar o ponto exato em que você está, ou selecione manualmente no mapa abaixo. | 0      |
|               | +                                                                                                    |        |

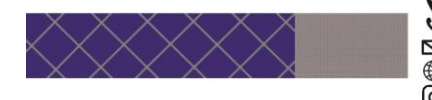

- Rua Luiz Lopes Gonzaga, 1655 Bairro São Vicente 88309-421 ITAJAÍ/SC CNPJ 32.980.376/0001-04
- +55 (47) 3404-8000
- Sisbi@cim-amfri.sc.gov.br
- cim-amfri.sc.gov.br
- O @cimamfri

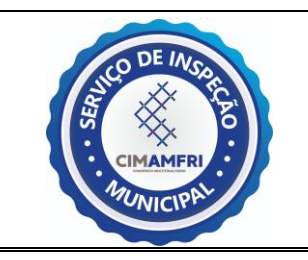

SIM /POA CIM-AMFRI

VERSÃO 01

8- Ao prosseguir, o sistema irá pedir os dados do representante legal do estabelecimento e do responsável técnico (informar os mesmos dados do cadastro no solicita).

| GOV 🏓 BR |                                                                                                    |        |
|----------|----------------------------------------------------------------------------------------------------|--------|
| SGE      | Cadastro de Estabelecimento                                                                                                    | ⊖ Sair |
| <        | Etapa 2 - Vamos complementar o cadastro do seu estabelecimento para começar         A complementação de cadastro é necessária para que o acesso do Estabelecimento à ferramenta seja liberado.         Dados do representante legal         CPF         Digite o CPF         Nome do representante | •      |
|          | Telefone E-mail                                                                                                    |        |
|          | Selectone um telefone 🔹 Selectone um e-mail                                                                                                    |        |

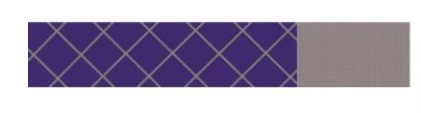

- Rua Luiz Lopes Gonzaga, 1655 Bairro São Vicente 88309-421 ITAJAÍ/SC CNPJ 32.980.376/0001-04
- **\$ +55 (47) 3404-8000**
- Sisbi@cim-amfri.sc.gov.br
- © @cimamfri

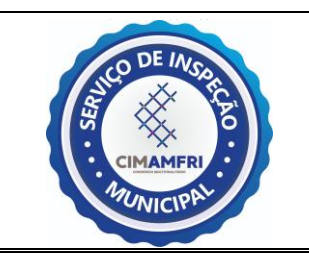

VERSÃO 01

9- Em seguida, o site vai redirecionar para a página principal do SGE com os dados do estabelecimento e o cadastro está finalizado.

| GOV <b>∻</b> BR                                                               |                                        |                                                           |                        |                                       |                     |
|-------------------------------------------------------------------------------|----------------------------------------|-----------------------------------------------------------|------------------------|---------------------------------------|---------------------|
| SGE                                                                           |                                        |                                                           |                        |                                       | Olá, XXXXX 🤤 G Sair |
| Estabelecimento<br>XX.XXX.XXX/XXXX-XX                                         | Detalhes do Estabeleo                  | simento                                                   |                        |                                       |                     |
| ŵ Produtos                                                                    | Identificação                          | Responsável                                               | Localização            | Classificação e Capacidade            | Escopo              |
| 🖬 Meu estabelecimento                                                         | Denominação do Serviço Oficial de Insp | Jeção e Fiscalização                                      |                        |                                       |                     |
| Mais opções Companhia Integrada de Desenvolvimento Agrícola de Santa Catarina |                                        |                                                           |                        |                                       |                     |
| Usuarios  Usuarios  Mural de avisos                                           | Número de registro<br>XXXXX            | Data de registro<br>25/01/2017                            |                        | Número de processo do registro<br>OOO |                     |
|                                                                               | Nome do estabelecimento PF ou PJ       |                                                           |                        |                                       |                     |
|                                                                               | Nome fantasia<br>XXXXXXXXXX            |                                                           |                        |                                       |                     |
|                                                                               | CPF ou CNPJ                            |                                                           |                        |                                       |                     |
|                                                                               |                                        | MIRUSTÉRIO DA<br>AGRICULTURA, PECUARIA<br>E ABASTECIMENTO | PATRIA AMADA<br>BRASIL |                                       |                     |

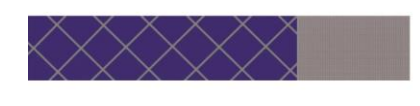

- Rua Luiz Lopes Gonzaga, 1655 Bairro São Vicente 88309-421 ITAJAÍ/SC CNPJ 32.980.376/0001-04
- +55 (47) 3404-8000
- Sisbi@cim-amfri.sc.gov.br
- cim-amfri.sc.gov.br
  @cimamfri